# 「職員採用申込サイト」での申込方法等について

## 1 申込方法

受験申込みは、インターネットでの「職員採用申込サイト」にて受け付けます。

富山市民病院ホームページ内の採用情報ページ(富山市民病院ホームページ(医療関係 機関の皆様へ>採用情報>薬剤師(正規職員)または 助産師・看護師(正規職員))) から「職員採用申込サイト」にアクセスし、画面の指示に従って全ての必要項目を入力の 上、受付期間中に送信・申込みをしてください。

#### 2 予め準備いただくもの

申込みには次のものが必要です。

(1) パソコン、スマートフォン(スマートフォン以外の携帯電話には対応していません。)【推奨環境について】

Google Chrome 最新版(他のブラウザの場合正しく表示・作動がされない場合があります) ※ JavaScript が使用できる設定であること。

- ※ 一部の機能は PDF を閲覧できる環境が必要です。
- (2) メールアドレス

<u>受信制限をされている場合は、(no-reply-toyamacity@bsmrt.biz)</u>からのメールを受信 できるように設定してください。

※受信制限の設定方法についてはご利用の機器により異なりますので各自ご確認お願い します。

- (3) 顔写真のデータ(JPG/JPEG)
- (4)「職務経歴書」※職務経験要件のある職種(行政 社会人経験者枠(L)、行政UIJターン枠(E)、行政 氷河期世代対象枠(B)、土木 氷河期世代対象枠(N)、建築氷河期世代対象枠(Q))のみ

様式 (Word形式) は富山市ホームページ内の職員採用ページからダウンロードください。

- (5) 受験票を印刷するためのプリンタ プリンタがない場合は、コンビニエンスストアのプリントサービスなどをご利用ください。
- (6) PDF ファイルを読むためのソフト

「Adobe Acrobat Reader (Ver.5.0 以上)」が必要です。

## 3 受付期間

開始:令和3年5月21日(金)午前8時30分~

終了:令和3年5月31日(月)午後11時59分まで※

※薬剤師・獣医師・公認会計士は5月21日(金)以降通年募集(合格者が採用予定人員に

達した時点で締め切り)となります。

※<u>受付期間の終了直前は、サーバーが混み合うことなどにより申込みが出来ない恐れがあり</u> ますので、余裕をもって早めに申込手続きを行ってください。

※受付期間内に申し込みが完了しなかった場合は受験できませんのでご注意ください。 ※令和3年5月21日(金)午後6時から同22日(土)午後9時(予定)までは富山 市役所本庁舎の作業停電により、富山市民病院ホームページへのアクセスが終日できな くなります。ご迷惑をおかけしますがご了承願います。

#### 4 申込手順

(1) 申込サイトへアクセス

富山市民病院ホームページ内の採用情報ページにあるリンクをクリックすると「職員採用申 込サイト」に遷移しますので、申し込む試験区分(職種)を確認し、クリックしてください。

なお、職種の変更は出来なくなりますので試験区分(職種)にお間違えの無いようにご注意 お願いします。

(2) 事前登録(エントリー)

① 利用規約をお読みいただき、同意の上、事前登録画面にお進みください。

② 設問に従い、必要事項を入力してください。

#### 事前登録の注意事項

・パスワードは英小文字、英大文字、数字、記号から8字以上32字以内を設定してください。

- ・パスワードは忘れないように必ず控えてください。パスワード忘れ等による申込みの遅滞については、責任を負いかねます。
- ・登録の途中で一時保存することはできません。登録作業を中断した場合は、最初から入力を し直す必要があります。
- (3) マイページヘログイン
- 登録したメールアドレス宛に「事前登録完了のお知らせ」が送付されているかご確認く ださい。
- ② メールの本文中にシステムで自動割り当てされた「個人 I D」が記載されていますので、 必ずメモ又は保存をしてください。
- ③ メール本文内のURLにアクセスし、個人IDとパスワードを使用して申込サイトのマイページにログインしてください。

※登録時に取得した「個人ID」と「パスワード」は、受験申し込み、受験票の印刷等、 以後の手続きに必要ですので、必ず控えておいてください。

### 5 本登録

- (1) 住所や学歴等の各項目への回答を入力してください。※必須項目は必ず入力し、任意項目であっても、該当がある場合は必ず入力してください。
- (2) 回答の内容に不備・不足が無いように、設問をよく読み回答してください。

(3)職務経験要件のある職種(「行政 社会人経験者枠(L)」、「行政 UIJターン枠(E)」、 「行政 氷河期世代対象枠(B)」、「土木 氷河期世代対象枠(N)、「建築 氷河期世代 対象枠(Q)」)、については「職務経験記載票」が必要となりますので、<u>予め富山市ホー</u> ムページ内の職員採用ページからダウンロードし、ご記載の上アップロードしてください。

(4) 受験票用の顔写真データをアップロードしてください。

(5) 登録の途中で一時保存することはできません。登録作業を中断した場合は最初から入 力をし直す必要があります。また、無操作状態によるログアウトにもご注意ください。

#### 証明写真アップロードの注意事項

- ・証明写真データは、受験票に印刷し、本人確認のために使用する重要なものです。印刷した 写真を撮影したものや、背景が無地でないものは使用しないでください。
- ・最近3か月以内に撮影したマスク・帽子をつけないで、上半身正面向きの本人と確認できる
   ものを縦表示となるようにアップロードしてください。
- ・ファイル形式は 画像(JPG/JPEG) のみとなります。
- ・添付ファイルサイズは 75 ピクセル×100 ピクセル~360 ピクセル×480 ピクセルとし、 それ以外のサイズの場合は正しく写真が表示されない場合がありますのでご注意ください。
- ・アップロードできる画像サイズは最大3MB までです。
- ・一部スマートフォンからはアップロードできない場合があります。その場合はパソコンより アクセスしアップロードしてください。
- ・ファイル容量、縦横サイズは「画像ファイルを右クリック」→「プロパティをクリック」で
   確認できます。

### 6 申込完了

述の1~5の全てが正常に終了した方は、申込完了となります。申込完了後、「本登録完了 のお知らせ」メールが自動で送信されます。

記入内容に不備等があれば、申込完了後、富山市の採用担当より各受験者のマイページまた は電話にて連絡します。申込完了後でも、申込期間中であれば試験職種以外の内容は変更する ことができます。

- ※受付期間中は24時間申込みを受け付けますが、保守点検作業等のためシステムを停止する 場合があるほか、受付期間終了の直前は、システムが混み合うことで手続きができない恐れ がありますので、余裕をもって申込みをしてください。
- ※使用される機器や通信回線上の障害等によるトラブルについては、富山市は一切責任を負い ません。

※申込内容に不備がある場合は、電話又はメールで問い合わせをすることがあります。その場合、「マイページ」にログインして不備内容を確認の上、申込内容の訂正を行ってください。
※内容の訂正等を含め、申込期間中に申込みが完了しなかった場合は受験できません。

#### 7 受験票印刷

(1) マイページにログイン

受験申込み受付期間終了後、第1次試験の3日前までに登録されたメールアドレス宛てに 「受験票交付のお知らせ」の電子メールを送信します。電子メールが届いたら申込サイトの 「マイページ」にログインしてください。

(2) 受験票の印刷

マイページ内の「受験票」タブにアクセスし、受験票をA4サイズのコピー用紙に印刷し ます(本人と判別できる画質での印刷をいただき、出来るだけカラー印刷をお願いします。)。 試験名、受験番号、試験会場、試験日時、氏名、試験区分及びご自身の顔写真が印刷されて いることを確認してください。

(3) 受験票への署名

受験案内の受験資格を今一度確認し、確認年月日を記入の上、申込者本人が署名して第1 次試験受験の際に必ず持参してください。

※第1次試験日の<u>3日前になっても電子メールが届かない場合は、各職種の受験案内の問い</u> 合わせ先へお問い合わせください。

#### 8 その他留意事項

(1) マイページへのメッセージについて

受験申込手続き完了後も試験期間中の必要な連絡事項(試験会場・日時・受験票の交付な ど)については「職員採用申込サイト」のマイページでのメッセージから行います。新規メ ッセージがある場合は電子メールでお知らせしますので、必ずメッセージの確認をお願いし ます。

(2) 重複申込等について

<u>受験申込が可能な職種は一つに限ります</u>。お一人で複数の申込みが確認された場合は、富 山市採用試験担当から確認の連絡が入りますのでご注意ください。

また受験意図の無い申込と判断されるものについては断りなく、全ての申込情報を削除さ せていただく場合があります。